Save Money on YourRequired Course Materials

**Prepared exclusively for the students of Columbus State Community College** Go to the CAMPUS BOOKSTORE AND SAVE Your course materials have been combined in a discounted package to save you time and money. Simply purchase the **SUM'20 CSCC\_LPN-RN-AdvStart\_Sem1\_RN** custom package from your bookstore:

# Custom Package **ISBN: 9780323784511**

The bookstore assistant will help you with this purchase – take this 1<sup>st</sup> page of this letter so you can show them the ISBN # you need. It is a behind the counter item (access card), not a shelf item. This access card will provide you the following products (and more):

Package Contents:Silvestri - Saunders 2020-2021 Strategies for Test Success, 6e<br/>Perry - Clinical Nursing Skills and Techniques, 9e<br/>Giddens - Concepts for Nursing Practice, 2e<br/>Elsevier - Clinical Skills: Essentials Collection<br/>Harding - Lewis' Medical-Surgical Nursing, 11e<br/>Harding - EAQ for Lewis Medical-Surgical Nursing - Classic Version, 11e<br/>Potter - Fundamentals of Nursing, 10e<br/>Potter - EAQ for Fundamentals of Nursing - Classic Version, 10e<br/>Elsevier - Nursing Concepts Online for RN 2.0, 2eStudent Package EstimatedPrice without tax:\$826.58<br/>(a savings of \$361.40)

This is your only purchase for the **nursing** program this semester – **you will utilize these products throughout the program**.

Review the Projected expenses pdf on the nursing website <u>https://www.cscc.edu/academics/departments/nursing/pdf/Projected%20Fees%202019-2020.pdf</u> to view required course material purchases for your 2<sup>nd</sup> & 3<sup>rd</sup> semesters.

If you have financial Aid questions and need answers, please call 614-287-5353 or visit Student Central: https://www.cscc.edu/services/student-central.shtml

See the following pages for accessing your products -

# ELSEVIER

**Redeeming Your Single Access Code and Student Self-Enrollment Instructions** 

Follow the steps below to redeem your Custom Package Access Code on the Evolve website.

- 1. Go to the Evolve website: <u>https://evolve.elsevier.com/student</u>
- 2. Enter the Access Code/Card # (that you purchased at the bookstore) in option: "Redeem an Access Code or Enter an Evolve Course ID" and click "Submit".

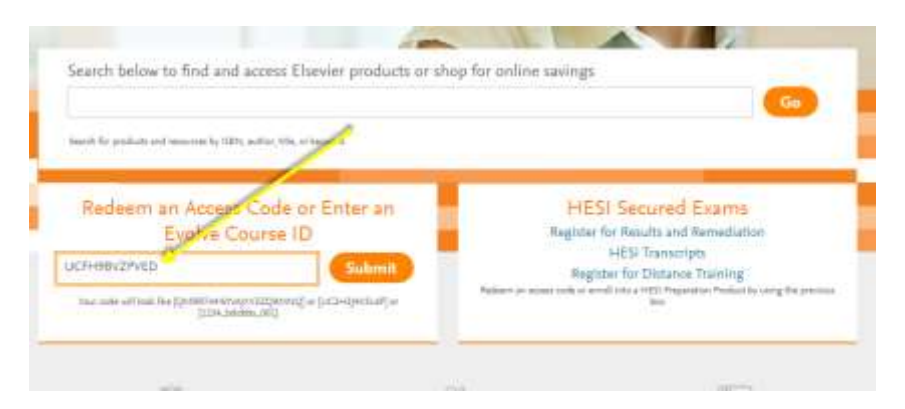

Your custom package access code will give you access to the following online courses:

- <u>Clinical Skills: Essentials Collection, 1st Edition</u>
- EAQ for Fundamentals of Nursing Classic, 9th Ed
- Nursing Concepts Online for RN 2.0 Classic Version
- EAQ for Medical-Surgical Nursing Classic Version 11th Ed
- 3. You will see all items within your access code. Click Redeem

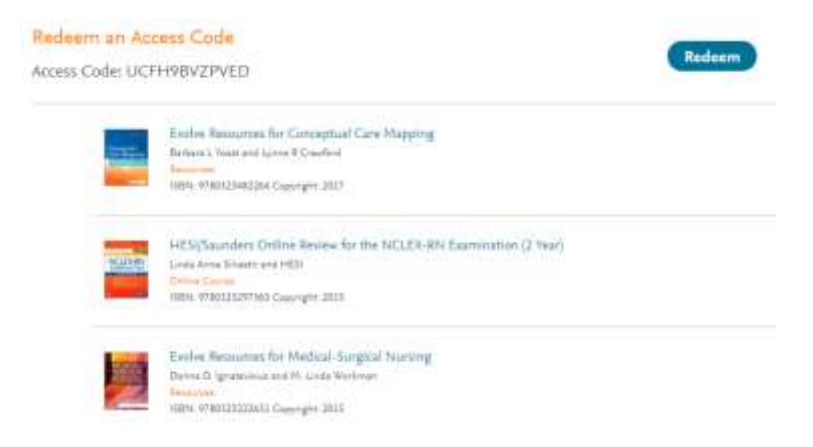

- 4. Next, you will be prompted to "login" to your existing Evolve account, please do so now.
  - a. <u>Only if you do not already have an Evolve account</u>, then you can choose the option for "Create a New Account".
  - b. If you forgot your username and/or password or cannot login to your account,

please see the note at the end of this document **\*\*\*NOTE\*\*\*** 

- 5. Your custom package includes eBooks, first time eBook users will be prompted now to create your "VitalSource/Elsevier eBook Library" account:
  - i. <u>Follow prompts to set-up your eBook library account</u>: This will be different login details than your Evolve account. When you have finished setting up your eBook account details, your "Vitalsource/Elsevier eBook Library" account "username and password" will be sent to you via email.
  - ii. <u>Please note</u> You will have a lot of items on your front page.
    Your books can be read from HERE (once you click on this icon)

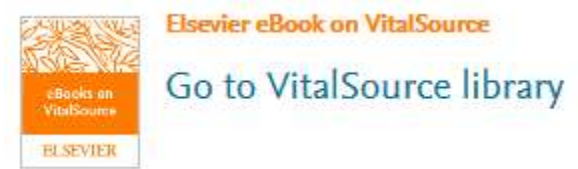

- **6.** Self-Enroll into Your Required Online Courses. Enter your instructor's Online Course ID and follow instructions listed in "6 a":
  - Fall 2021 Grads EAQ Fundamentals of Nursing, 9th Ed

## • Course ID: 160221\_pallen133\_1012

- Fall 2021 Grads EAQ for Medical-Surgical Nursing Nursing Concepts 10th Ed
  - *Course ID:* 162670\_pallen133\_1001
- Fall 2021 Grads Nursing Concepts Online (NCO)
  - Course ID: 161374\_pallen133\_1011
- Clinical Skills: Essentials Collection, 1st Edition
  - Select Option for "Self-Study"

# a. Enter Course ID above in the box for "Redeem an Access Code or Enter an Evolve Course ID"

and click "Submit". Now you will be automatically enrolled into your instructor's course.

You have completed the steps to ensure you have properly enrolled into your instructor's online course!

- 7. You now have access to your required Elsevier materials and you will be able to complete and access your required assignments/course materials. Please watch all below videos for an overview of each of the Evolve products.
- 8. For any questions or additional assistance relating to anything offered on the Evolve website please contact Evolve Custom Support. You can send an email to the support team directly from the "Help" tab within Evolve (you would just select the Evolve product that this is relating to) or directly from the below link:

https://service.elsevier.com/app/overview/evolve/

If you prefer to talk to someone live on this, please contact Custom Support at 1-800-222-9570

\*\*\*NOTE\*\*\*

**ONLY If you already have/had an Evolve account but not able to login** like you previously could, DO NOT CREATE A NEW ACCOUNT. Please contact 1-800-222-9570 and let the "Customer Support" person know that you cannot login to your Evolve account as this may need to be re-activated.

# **Product Overview and Additional Training Materials**

#### <mark>Elsevier eBooks</mark>

# • <u>eBook NSO Video Recording</u>:

https://elsevier.zoom.us/recording/share/C91Zv89AupIliauEeP6Ygi7RTELgf64YQAIgSO\_AL0SwIumekTziMw?startTime=1534861101000

Additional Training Available: Click on your "My Evolve" tab. You will then see an option listed for "Elsevier eBook Library" on VitalSource (eBook software provider). This is where you can go to access eBook online library.

You can download your eBook library so that you can access this without internet access.

To do so, please refer to the below extremely helpful "**eBook Training Tutorial":** <u>http://downloads.vitalbook.com/tutorials/publish/index.html?did=elsevier#video/elsevier\_downloadable\_app\_inside\_book\_hilites\_notes</u> Within the training video there is a section for "Elsevier eBook Downloadable" that includes direction on how to download the "app" for this.

#### Clinical Skills: Essentials Collection

## CS-Essentials NSO Video Recording:

https://elsevier.zoom.us/recording/share/NuuEqaFTJvbh\_XB7Qiy1ssxatAtX8BNO3VB182U4C1U?startTime=1534858010000

## Additional Training Available:

Please go to the "Student Resources" listed under the "Course" tab on the left navigation bar within this course. Then please orient yourself with what is available in the "Student Resources" for additional details:

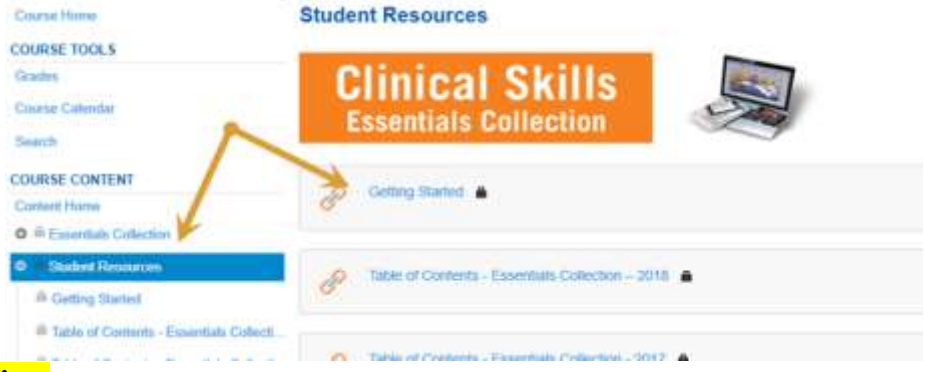

#### Nursing Concepts Online

NCO-RN (LPN/LVN functionality same) Student Orientation – Video Recording: https://elsevier.zoom.us/recording/share/v6pHDicTDXG\_WGn-50yC2iHzGAHGxk19bbZjyjCvh8uwIumekTziMw

#### **Elsevier Adaptive Quizzing**

#### > EAQ NSO Video Recording:

https://elsevier.zoom.us/recording/share/FigUcMoYl0asFkKlGx-VjCYY7D9M9sVF2pKoW5l2qjOwIumekTziMw?startTime=1534877674000

EAQ Overview: https://evolve.elsevier.com/studentlife/video/adaptive-walk-through.html

#### Additional Training Available:

Go into your Adaptive Course, see the option for "**Help**" located in upper right corner of your course. Click on the option titled "**FAQ/Resources**" (see below) to access the most commonly asked questions from students.

| LAG Home   |     | MORATER WORKSONE CONSTRAINT               | and Even                                 | Conneg Canada Anal                        |
|------------|-----|-------------------------------------------|------------------------------------------|-------------------------------------------|
| lass Tools |     | 130 Field                                 | weeks of Naming David, 3th Dir. Advid 17 | Internet internet                         |
|            | hr. | Malanesia hacid                           |                                          | David Super-                              |
| (grines    |     | Weitzoning Darbeit                        |                                          | Deventage                                 |
|            | × . |                                           |                                          | Cal Assert                                |
| ini Gal    | /   |                                           |                                          |                                           |
|            |     | Quick Mastery Quiz                        |                                          |                                           |
|            |     | Select mastery topics to include in the q | uáz:                                     |                                           |
|            |     | - Select for Chapter -                    | a 🛄 - tractal sat-                       |                                           |
|            |     |                                           |                                          |                                           |
|            |     |                                           |                                          |                                           |
|            | _   |                                           | Thurky reaches also                      | the star best start areas Town made balls |

Simply go to the Evolve "Catalog" home page. Scroll down and click on icon for "Elsevier Student Life":

|                                                                                                    | - |                                                                                                    |
|----------------------------------------------------------------------------------------------------|---|----------------------------------------------------------------------------------------------------|
| Herberg an Access Code or Exter as<br>Evolve Course ID<br>Stocker, or<br>March and State and State and State and State<br>March and State and State and State and State and State<br>State and State and State and State and State and State |   | HESE Secured Example<br>Report of house of theoretics<br>(ES) Processing<br>Report to Distance Testing<br>Report to Distance Testing<br>Report t |
|                                                                                                    |   | 24                                                                                                    |

While on the "Elsevier Student Life" website go to the top of the page and select which Evolve/Elsevier products you will like more information on and then scroll down to see what is available:

|                                                                                                    |                                                                                                    | ~                                                                                           |
|----------------------------------------------------------------------------------------------------|----------------------------------------------------------------------------------------------------|---------------------------------------------------------------------------------------------|
| CI SUMICO<br>Radea et al samo Valor a hole it denoted<br>and et al SUBA Del Japan Rando and<br>Delana an RACES <sup>1</sup> are etadent.<br>Part and Radia radia radia radia<br>radia radia radia radia radia<br>radia radia radia radia radia<br>radia radia radia radia radia<br>radia radia radia radia radia<br>radia radia radia radia radia<br>radia radia radia radia radia<br>radia radia radia radia radia<br>radia radia radia radia radia<br>radia radia radia radia radia<br>radia radia radia radia radia<br>radia radia radia radia radia<br>radia radia radia radia radia radia<br>radia radia radia radia radia radia radia<br>radia radia | <text><text><image/><image/><list-item><list-item><list-item></list-item></list-item></list-item></text></text> | <text><text><text><text><text><text><text></text></text></text></text></text></text></text> |